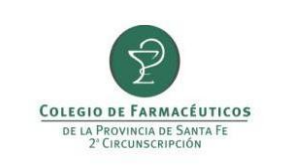

## INDICE

| CONFIRMACIÓN DE RECEPCIONES                                                      | . 2 |
|----------------------------------------------------------------------------------|-----|
| EGRESO POR VENTA:                                                                |     |
| - PLANES DE ONCOLOGÍA Y TRATAMIENTOS ESPECIALES (IAPOS, OSPAC y FEFARA Dispensa) | . 4 |
| - PAMI ONCOLÓGICO Y TRATAMIENTOS ESPECIALES                                      | . 9 |
| - OTRAS OBRAS SOCIALES O VENTA PARTICULAR                                        | 14  |

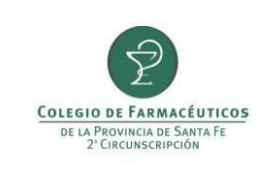

## A) CONFIRMACIÓN DE RECEPCIONES.

El primer movimiento a reportar para un medicamento es el ingreso desde droguería. Para ello se deberá dirigir al menú **Trazabilidad** y elegir la opción **Gestión de cajas de medicamentos.** 

| * COLEGIO FAR.STA.FE 2DA.CIRC v1.10.10 build:1037 |          |              |                |   |                |                           |       |            |  |  |  |  |
|---------------------------------------------------|----------|--------------|----------------|---|----------------|---------------------------|-------|------------|--|--|--|--|
| Liquidación                                       | Maestros | [ Libros Iva | 싙 Estadísticas | V | Trazabilidad   | 🚺 Libro recetario         | 机 Con | exión Plus |  |  |  |  |
| DSalud                                            |          |              |                |   | Conciliar info | ormación de cajas         |       |            |  |  |  |  |
|                                                   | -        |              | -              |   | Gestión de s   | solicitudes de trazabilid | ad    |            |  |  |  |  |
|                                                   |          |              | 1              |   | Gestión de o   | ajas de medicamentos      | ;     | -          |  |  |  |  |
| 1                                                 | -        |              |                | - |                |                           | -     |            |  |  |  |  |
|                                                   | -        |              |                |   |                |                           |       |            |  |  |  |  |

La ventana de **Gestión de cajas de medicamentos** permite visualizar todos los medicamentos que ya se han ingresado en el stock de la farmacia así como también visualizar e ingresar los medicamentos pendientes de confirmación. Desde la casilla **Cajas** se puede filtrar para ver todos los productos ingresados y pendientes de ingreso (opción **Ver todo**), solo los ingresados (opción **Ver solo productos disponibles para la venta**) o solo los productos pendientes de ingreso (opción **ver solo pendiente de ingresos y alertadas**). La columna **Estado** indica la condición del producto.

Para confirmar la recepción de un producto primero deberá seleccionar la opción **Obtener pendientes en Anmat** para actualizar el listado de medicamentos pendientes de confirmación.

|   | Gestión de caj | as de medica  | mentos                 |                 |        |              |                    |               |        |               |           |       |     |          |
|---|----------------|---------------|------------------------|-----------------|--------|--------------|--------------------|---------------|--------|---------------|-----------|-------|-----|----------|
|   | Descar Sel     | eccionar todo | 다 <sup>년</sup> Obtener | pendientes en A | nmat   | Ingresar caj | as 📋 Alertar cajas | Excluir cajas | Agrega | ar nueva caja |           | Jmpri | mir | Cerrar   |
|   | Fecha desde:   | 07/01/2017    | ▼ hasta:               | 07/02/2017      | •      | Cajas        | Ver todo           |               |        | 🗌 Ver cajas   | excluidas |       |     |          |
|   | Proveedor:     |               |                        |                 | $\Box$ | Remito       |                    |               |        |               |           |       |     |          |
|   | Producto:      |               |                        |                 | $\Box$ | Factura      |                    |               |        |               |           |       |     |          |
| - | Pr             | oducto        |                        |                 | G      | TIN          | Serie              | Estado        |        | Proveedor     | Sucursal  |       | GLN |          |
|   | 🕨 🗖 AT         | ARVA 10 mg CC | OM x 30                |                 | 07     | 795361487982 | 614052092          | Ingresada     |        |               |           |       |     |          |
|   | TA T           | ARVA 10 mg CC | 0M x 30                |                 | 07     | 795361487982 | 849641982          | Ingresada     |        |               |           |       |     |          |
|   |                |               |                        |                 |        |              |                    |               |        |               |           |       |     |          |
| í |                |               |                        |                 |        |              |                    |               |        |               |           |       |     |          |
|   |                |               |                        |                 |        |              |                    |               |        |               |           |       |     |          |
|   |                |               |                        |                 |        |              |                    |               |        |               |           |       |     |          |
|   |                |               |                        |                 |        |              |                    |               |        |               |           |       |     |          |
|   |                |               |                        |                 |        |              |                    |               |        |               |           |       |     |          |
|   |                |               |                        |                 |        |              |                    |               |        |               |           |       |     |          |
|   |                |               |                        |                 |        |              |                    |               |        |               |           |       |     |          |
|   |                |               |                        |                 |        |              |                    |               |        |               |           |       |     |          |
|   |                |               |                        |                 |        |              |                    |               |        |               |           |       |     |          |
|   |                |               |                        |                 |        |              |                    |               |        |               |           |       |     |          |
|   |                |               |                        |                 |        | 1            |                    |               |        |               |           |       |     |          |
|   |                |               |                        |                 |        |              |                    |               |        |               |           |       |     | <u> </u> |

| PREPARÓ: Resp. Comunicación | REVISÓ/APROBÓ: Resp. Call Center | VERSIÓN: 3 | FECHA: 24/11/2017 |
|-----------------------------|----------------------------------|------------|-------------------|
|-----------------------------|----------------------------------|------------|-------------------|

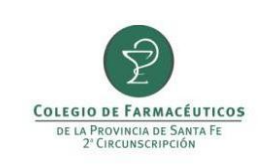

Aparecerán entonces todos los productos que los agentes de eslabones anteriores (droguerías) hayan reportado como entregados a su farmacia.

El programa le permite filtrar, si usted lo desea, por rango de fecha, droguería (casilla **Proveedor**), producto, número de remito y número de factura. Para aplicar un filtro pulse el botón **Buscar**.

Seleccione aquellos que haya recibido físicamente tildando en las casillas que aparecen del lado izquierdo. **Controle que coincida el número de GTIN y de serie en pantalla con el que figura en el envase del producto** y luego haga click en el botón **Ingresar cajas,** aparecerá entonces una ventana para confirmar la operación.

| _                                                                                                    |       |                                           | 1                |             | K                   |                                |                 |              | 1            |  |  |
|----------------------------------------------------------------------------------------------------|-------|-------------------------------------------|------------------|-------------|---------------------|--------------------------------|-----------------|--------------|--------------|--|--|
| tión                                                                                                    | de c  | cajas de medicamentos                     |                  |             |                     |                                |                 |              |              |  |  |
| Busca                                                                                                    | ar    | Seleccionar todo   🖓 🖬 Obtener pendientes | s en Anviat      | resar caja: | s 🔄 Alertar caj     | as 🔛 Excluir cajas   🔄 Agr     | egar nueva caja |              | mprimir 📇 Ce |  |  |
| Fecha desde: 01/01/2017 🔽 hasta: 07/02/2017 🔽 Cajas: Ver sólo pendientes ingreso y alertadas 🕎 🗌 Ver cajas excluidas |       |                                           |                  |             |                     |                                |                 |              |              |  |  |
| Proveedor: Remito:                                                                                                   |       |                                           |                  |             |                     |                                |                 |              |              |  |  |
| Pr                                                                                                    | oduct | to:                                       |                  | Factura:    |                     |                                |                 |              |              |  |  |
| _                                                                                                    |       |                                           |                  |             |                     |                                | 1- 1            |              |              |  |  |
| T                                                                                                    | 5     | Producto                                  | GTIN             | 87982       | Serie<br>1007004888 | Estado<br>Pendiente de ingreso | Proveedor       | Sucursal     | GLN          |  |  |
|                                                                                                    |       | / TARVA 10 mg COM x 30                    | 077953614        | 87982       | 189861216           | Pendiente de ingreso           | alows           | casa central | alows        |  |  |
|                                                                                                    |       | TARVA 10 mg COM x 30                      | Gestión de cajas | s de med    | icamentos           | i chaichte de nigrebo          | X               | casa central | dnws         |  |  |
|                                                                                                    |       | ATARVA 10 mg COM x 30                     |                  |             |                     |                                |                 | casa central | glnws        |  |  |
|                                                                                                    |       | ATARVA 10 mg COM x 30                     | El proc          | eso de co   | nfirmar recepcior   | nes desde Anmat puede demora   | ar              | casa central | glnws        |  |  |
|                                                                                                    |       | ATARVA 10 mg COM x 30                     |                  | inutos.     |                     |                                |                 | casa central | glnws        |  |  |
|                                                                                                    |       | ATARVA 10 mg COM x 30                     | - dDesea         | a continua  | r con la operació   | n?                             |                 | casa central | glnws        |  |  |
|                                                                                                    |       | ATARVA 10 mg COM x 30                     |                  |             |                     |                                |                 | casa central | glnws        |  |  |
|                                                                                                    |       | ATARVA 10 mg COM x 30                     | _                |             | - <b>X</b>          | Sí No                          |                 | casa central | glnws        |  |  |
|                                                                                                    |       | ATARVA 10 mg COM x 30                     | 077953614        | 87982 8     | 352931727           | Pendiente de ingreso           | glnws           | casa central | glnws        |  |  |
|                                                                                                    |       | ATARVA 10 mg COM x 30                     | 077953614        | 87982 2     | 290140288           | Pendiente de ingreso           | glnws           | casa central | glnws        |  |  |
|                                                                                                    |       | ATARVA 10 mg COM x 30                     | 077953614        | 87982 1     | 1237910390          | Pendiente de ingreso           | glnws           | casa central | glnws        |  |  |
|                                                                                                    |       | ATARVA 10 mg COM x 30                     | 077953614        | 87982 7     | 700401254           | Pendiente de ingreso           | glnws           | casa central | glnws        |  |  |
|                                                                                                    |       | ATARVA 10 mg COM x 30                     | 077953614        | 87982 1     | 1727721685          | Pendiente de ingreso           | glnws           | casa central | glnws        |  |  |
|                                                                                                    |       | ATARVA 10 mg COM x 30                     | 077953614        | 87982 7     | 788055077           | Pendiente de ingreso           | glnws           | casa central | glnws        |  |  |
|                                                                                                    |       | ATARVA 10 ma COM x 30                     | 077953614        | 87982 7     | 782336181           | Pendiente de inareso           | alnws           | casa central | alnws        |  |  |

El sistema se conectará entonces al servidor de ANMAT devolviendo una respuesta.

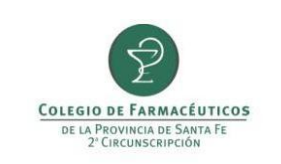

### B) EGRESO POR VENTA:

- a. PLANES DE ONCOLOGÍA Y TRATAMIENTOS ESPECIALES (IAPOS, OSPAC y FEFARA Dispensa).
- b. PAMI ONCOLÓGICO
- c. OTRAS OBRAS SOCIALES O VENTA PARTICULAR.

## a. PLANES DE ONCOLOGÍA Y TRATAMIENTOS ESPECIALES (IAPOS, OSPAC y FEFARA Dispensa).

Para informar el egreso de un medicamento correspondiente a planes especiales (IAPOS, OSPAC y FEFARA Dispensa) se deberá dirigir al menú Liquidación y elegir la opción Consulta de recetas.

Observación: en el caso de medicamentos correspondientes a FEFARA Dispensa Tratamientos Especiales deberá realizar la validación online de la receta previamente a este paso.

| ObServer Ges        | stión (Demo | o) - * COLEGIO F | AR.STA.FE 2DA     | CIRC v1.10.10      | ) build:1037   |                |                   |            |
|---------------------|-------------|------------------|-------------------|--------------------|----------------|----------------|-------------------|------------|
| <del> V</del> entas | Compras     | Liquidación      | Maestros          | 鰔 Libros Iva       | 싙 Estadísticas | 🐨 Trazabilidad | [ Libro recetario | 机 Conexión |
| Venta Mostrador     | Cobranz     | Obras soci       | ales              |                    | •              |                |                   |            |
| -                   | -           | Consulta d       | e recetas         |                    |                | 1              | 1                 |            |
|                     | _           | Tarjetas d       | e crédito         |                    |                |                | -                 | 1          |
|                     | -           | Facturació       | n de cuentas corr | rientes grupales   |                | - /            | -                 | X          |
| _                   | _           | Consulta d       | e facturación de  | cuentas corrientes | grupales       |                |                   |            |
| -                   |             |                  |                   |                    | _              |                | -                 |            |
|                     | -           | -                | -                 |                    |                | /              | _                 |            |

En la ventana que se abre se deberá localizar la receta que corresponde a la medicación que necesita trazar. Primero se deberá seleccionar la obra social a la que pertenece y hacer click en el botón **Sincronizar convenio**. Luego escribir el número de autorización en la casilla **OPF** y presionar el botón **Buscar ahora**.

| PREPARÓ: Resp. Comunicación | REVISÓ/APROBÓ: Resp. Call Center | VERSIÓN: 3 | FECHA: 24/11/2017 |
|-----------------------------|----------------------------------|------------|-------------------|

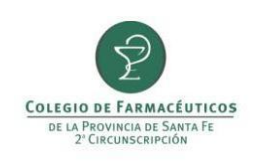

| Consulta de recetas                                        |                   |                          |         |                   | _           |        |
|------------------------------------------------------------|-------------------|--------------------------|---------|-------------------|-------------|--------|
| 🕫 🗳 Actualizar 📄 Visualizar 💭 Filtrar Sincronizar convenio | 1                 |                          |         |                   | ේ           | Cerrar |
| 🛃 Buscar ahora 🕻 🎝 Nueva búsqueda                          |                   |                          |         |                   |             |        |
| 2 Buscar ahora (F5) POS                                    | , pa              | Fecha Emisión: 📝 📃       |         |                   |             |        |
| Plan de venta:                                             | <b>1</b>          | Fecha de venta: 🚺 📃      |         |                   |             |        |
| OPF: 0108881235153                                         |                   | Fecha de autorización: 🚺 |         |                   |             |        |
| Plan de presentación:                                      | <b>9</b>          | Número de receta:        |         |                   |             |        |
| Número de afiliado:                                        |                   | Pendiente de liquidar: 🔽 |         |                   |             |        |
| Cliente:                                                   | <b>P</b>          | Induir anulada: 🗌        |         |                   |             |        |
| Médico:                                                    | <b>I</b>          |                          |         |                   |             |        |
| Fecha de Fecha de<br>operación autorización OPF            | Plan de Venta     | Trazabilidad             | Anulada | Fecha de<br>venta | Nro. Receta | N      |
|                                                            | No hay items disp | onibles en esta vista    |         |                   |             |        |
|                                                            |                   |                          |         |                   |             |        |
|                                                            |                   |                          |         |                   |             |        |

Le aparecerá entonces la receta buscada. Si la validación no tiene datos de trazabilidad asociados figurará con

## la leyenda Trazabilidad Pendiente.

| Consulta de recetas                                     |                             |                              |         |                   | _           |        |
|---------------------------------------------------------|-----------------------------|------------------------------|---------|-------------------|-------------|--------|
| 🕫 🗳 Actualizar 🛛 🖄 Visualizar 🛛 💭 Filtrar 🛛 Sincronizar | r convenio                  |                              |         |                   | (j)         | Cerrar |
| 🛃 Buscar ahora   Buscar ahora                           |                             |                              |         |                   |             |        |
| Convenio: IAPOS                                         | <b></b>                     | Fecha Emisión: 🚺 🗾           |         |                   |             |        |
| Plan de venta:                                          | <b>P</b>                    | Fecha de venta: 🚺 🗾          |         |                   |             |        |
| OPF: 0030000038677                                      |                             | Fecha de autorización: 🛛 / 🖉 |         |                   |             |        |
| Plan de presentación:                                   | <b>1</b>                    | Número de receta:            |         |                   |             |        |
| Número de afiliado:                                     |                             | Pendiente de liquidar: 🔽     |         |                   |             |        |
| Cliente:                                                | <b>1</b>                    | Incluir anulada: 🔲           |         |                   |             |        |
| Médico:                                                 | Ģ                           |                              |         |                   |             |        |
| Fecha de Fecha de<br>operación autorización OPF         | Plan de Venta               | Trazabilidad                 | Anulada | Fecha<br>de venta | Nro. Receta | N      |
| ► 25/01/17 16:40 25/01/17 16:40 00300000                | 0038677 IAPOS - AMBULATORIO | Trazabilidad pendiente       |         | 25/01/17          | 1           | 1      |
|                                                         |                             |                              |         |                   |             |        |
|                                                         |                             |                              |         |                   |             |        |

Deberá a continuación hacer doble click sobre la receta buscada y se le abrirá una ventana llamada **Detalle receta.** En esa ventana tendrá que pulsar sobre el botón **Trazabilidad.** 

| PREPARÓ: Resp. Comunicación REVISÓ/APROBÓ: Resp. Call Center V | VERSIÓN: 3 FECHA: 24/11/2017 |  |
|----------------------------------------------------------------|------------------------------|--|
|----------------------------------------------------------------|------------------------------|--|

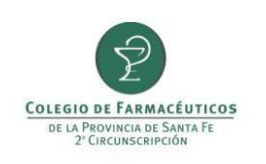

PAGINA 6 DE 15

| Detalle Receta         |                         |                      |                 |          |                |                        |                     | ×            |
|------------------------|-------------------------|----------------------|-----------------|----------|----------------|------------------------|---------------------|--------------|
| 🖳 Autorizar 🛛 🔂 Anula  | r 🛛 🍓 Re-impresión 👘    | Trazabilidad         | Ē               | Ver Oper | aciones        |                        |                     | 🔂 Cerrar     |
| Convenio:              | APOS - AMBULATORIO      |                      |                 |          |                | Fecha de operación:    | 25/01/2017 16:40 💌  |              |
| OPF:                   | 0030000038677           | Complemento de:      |                 |          |                | Fecha de emisión:      | 25/01/2017 💌        |              |
| Autorización:          |                         |                      |                 |          |                | Fecha de venta:        | 25/01/2017 💌        |              |
| Número de afiliado:    | 1                       |                      |                 |          |                | Fecha de autorización: | 25/01/2017 16:40 💌  |              |
| , Matrícula de médico: | 1 Barreiro              | Hipolito Carmelo     |                 |          |                | Datos Liquidación —    |                     | 1            |
| Vendedor:              |                         |                      |                 |          |                | Numero caratula:       |                     |              |
| Observaciones:         | [307] Afil.no empadrona | ado.Adjuntar constan | icia afiliacion |          | <u>_</u>       | Fecha de solicitud:    | 11 : 🔽              |              |
|                        |                         |                      |                 |          | -              | Fecha de anulación:    | // :                |              |
| Producto               |                         | Cantidad             | Precio          | %        | Importe rengló | n A cargo afiliado     | Ppal + otros coseg. | A cargo O.S. |
| ESTAPROL 100           | mg CAP x 30             | 1                    | 533,62          | 0,00     | 5              | 33,62 384,             | 70 0,0              | 0 148,92     |

Se abrirá una ventana llamada Creación de solicitud de trazabilidad. Verifique que la operación sea Asociar trazabilidad con autorización online y que se encuentre completos los campos Nº de afiliado Obra Social y Código RNOS.

Observación: en el caso de medicamentos correspondientes a FEFARA Dispensa Tratamientos Especiales la obra social y código de RNOS figuran en el remito de droguería. OSPAC aún no tiene código RNOS asignado.

| Creación de sol | licitud de trazabilidad<br>viar 📄 Agregar caja 🛅 Agregra p | roductos desde la receta |                  |               |            | ⊠<br>ह_ <sup>®</sup> Cerrar |
|-----------------|------------------------------------------------------------|--------------------------|------------------|---------------|------------|-----------------------------|
| Fecha:          | 22/03/2017 💌 Estado: 🌝                                     | Pendiente                |                  |               |            |                             |
| Operación:      | Asociar trazablidad con autorización                       | n online                 | Transacción:     |               |            |                             |
| Motivo:         |                                                            | <u>La</u>                | Nº Autorización: | 0030000038677 |            |                             |
| Tipo Agente:    | Ninguno                                                    | <b>p</b>                 | Nº Afiliado:     | 1             |            |                             |
| Agente:         |                                                            | A                        | Obra social:     | IAPOS         | <b>I</b>   |                             |
| GLN:            | CUIT:                                                      |                          | Código RNOS:     | 99991304      |            |                             |
| Remito:         | Factura                                                    |                          |                  |               |            |                             |
| Evento:         | Asociar trazablidad con autori                             | zación online            |                  |               |            |                             |
| Cajas -         |                                                            |                          |                  |               |            |                             |
| GTIN - Serie    | e - Lote - Vencimiento                                     |                          |                  | Transacción   | Estado     | Caja                        |
|                 |                                                            |                          |                  |               |            |                             |
|                 |                                                            |                          |                  |               |            |                             |
|                 |                                                            |                          |                  |               |            |                             |
|                 |                                                            |                          |                  |               |            |                             |
| Mensajes -      |                                                            |                          |                  | Seguimiento - |            |                             |
| Código          | Mensaje                                                    |                          |                  |               |            | <b></b>                     |
|                 |                                                            |                          |                  |               |            |                             |
|                 |                                                            |                          |                  | 1             |            | <b>V</b>                    |
| PREPARÓ: Resp   | p. Comunicación                                            | REVISÓ/APROBÓ: Resp.     | . Call Center    | VERSIÓN: 3    | FECHA: 24/ | 11/2017                     |

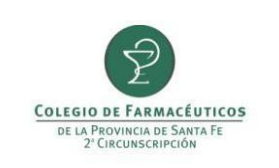

A continuación pulse sobre **Agregar productos desde la receta** para que aparezcan los medicamentos en el recuadro **Cajas.** Haga click en el icono para seleccionar entre las cajas disponibles (ya confirmadas o ya egresadas).

| Creación de sol | licitud de trazabilidad                                 |                  |               |          | ×        |
|-----------------|---------------------------------------------------------|------------------|---------------|----------|----------|
| 🔚 Guardar y env | viar 📄 Agregar caja 🛅 Agregra productos desde la receta |                  |               |          | 🔂 Cerrar |
| Fecha:          | 22/03/2017 💌 Estado: 🧐 Pendiente                        |                  |               |          |          |
| Operación:      | Asociar trazablidad con autorización online             | Transacción:     |               |          |          |
| Motivo:         | ,                                                       | Nº Autorización: | 0030000038677 |          |          |
| Tipo Agente:    | Ninguno                                                 | Nº Afiliado:     | 1             |          |          |
| Agente:         |                                                         | Obra social:     | IAPOS         | <b>I</b> |          |
| GLN:            | CUIT:                                                   | Código RNOS:     | 99991304      |          |          |
| Remito:         | Factura:                                                |                  |               |          |          |
| Evento:         | Asociar trazablidad con autorización online             |                  |               |          |          |
| Cajas -         |                                                         |                  |               |          |          |
| GTIN - Serie    | e - Lote - Vencimiento                                  |                  | Transacción   | Estado   | Caja     |
| 🕨 🔺 Produ       | cto: ESTAPROL 100 mg CAP x 30                           |                  |               |          |          |
|                 |                                                         |                  |               |          |          |
|                 |                                                         |                  |               |          |          |
|                 |                                                         |                  |               |          |          |

Controlar el medicamento verificando GTIN y número de serie y tildarlo. Luego deberá presionar el botón **Guardar.** 

| Código de segi | uridad:                             |           |               |        |               |               |
|----------------|-------------------------------------|-----------|---------------|--------|---------------|---------------|
| Enter text to  | search                              | •         | Find Clear    |        |               |               |
| Seleccionada   | GTIN - Serie - Lote - Vencimiento   | Estado    | Factura       | Remito | Sucursal      | GLN           |
|                | 07792183488814 - 0000302128 - 27642 | Egresada  | C000500167338 |        | C000500167338 | 7798138690004 |
| -              | 07792183488814 - 0000303294 - 27642 | Egresada  | C000500167338 |        | C000500167338 | 7798138690004 |
|                | 07792183488814 - 0000314505 - 27642 | Egresada  | C000500178222 |        | C000500178222 | 7798138690004 |
|                | 07792183488814 - 0000314619 - 27642 | Egresada  | C000500178222 |        | C000500178222 | 7798138690004 |
|                | 07792183488814 - 0000302514 - 27642 | Ingresada | C000500204613 |        | C000500204613 | 7798138690004 |

| PARÓ: Resp. Comunicación | REVISÓ/APROBÓ: Resp. Call Center | VERSIÓN: 3 | FECHA: 24/11/2017 |
|--------------------------|----------------------------------|------------|-------------------|
|--------------------------|----------------------------------|------------|-------------------|

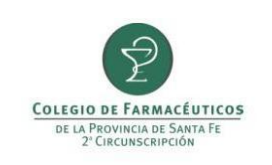

Presione el botón **Guardar y enviar** y confirme el envío de la solicitud a ANMAT.

| Fecha:                                                                                 | 05/01/2017 Estr                                                                                                    | ado: 💮 Pendiente           |                     |                          |               |                                  |                    |
|----------------------------------------------------------------------------------------|----------------------------------------------------------------------------------------------------|----------------------------|---------------------|--------------------------|---------------|----------------------------------|--------------------|
| Operación:                                                                             | Asociar trazabildad con                                                                                                  | autorización online        |                     | Transacción:             |               |                                  |                    |
| Motivo:                                                                                |                                                                                                    |                            |                     | Nº Autorización:         | 010888436664  |                                  |                    |
| Tipo Agente:                                                                           | Ninguno                                                                                                    |                            |                     | Nº Afilado:              | 22273948      |                                  |                    |
| Agente:                                                                                |                                                                                                    |                            |                     | Obra social:             | IAPOS         |                                  |                    |
| GLN:                                                                                   |                                                                                                    | CUIT:                      |                     | Código RNOS:             | 999913        | 304                              |                    |
|                                                                                        |                                                                                                    |                            |                     |                          |               |                                  |                    |
| Remito:<br>Evento:<br>Cajas -                                                          | Asociar trazablidad o                                                                                                    | Trazabilidad               | iro que desea crear | runa nueva solicitud de  | trazabilidad? |                                  |                    |
| Remito:<br>Evento:<br>Cajas -<br>GTIN - Serie                                          | Asociar trazablidad o                                                                                                    | Trazabilidad               | ,10 que desea crear | runa nueva solicitud de  | trazabilidad? | Estado                           | Caja               |
| Remito:<br>Evento:<br>Cajas -<br>GTIN - Sera<br>4 Produce                              | Asociar trazablidad o                                                                                                    | Trazabilidad               | ato que desea crear | r una nueva solicitud de | trazabilidad? | Estado                           | Caja               |
| Remito:<br>Evento:<br>Cajas -<br>GTIN - Seri<br>Produc<br>07795:<br>07795:             | Asociar trazablidad c<br>= -Lote - Vencimiento<br>cto: D0X0CR15 50 mg<br>%7000123 - 8329911262<br>%7000123 - 8848116129  | Trazabilidad<br>ZEsta segu | aro que desea crear | runa nueva solicitud de  | trazabilidad? | Estado<br>Ingresada<br>Ingresada | Caja<br>Jili       |
| Remito:<br>Evento:<br>GTIN - Serie<br>Produce<br>Produce<br>07795:<br>07795:<br>07795: | Asociar trazablidad c<br>= - Lote - Vencmiento<br>cto: DOXOCR15 50 mg<br>%7000123 - 8329911262<br>367000123 - 8848116129 | Trazabilidad<br>ZEsta segu | 210 que deses crear | r una nueva solicitud de | trazabilidad? | Estado<br>Ingresada<br>Ingresada | Caja<br>III<br>III |

Si la transacción fue autorizada, cerrar esta ventana y Re-imprimir la validación.

| A sharing a start          |                            | III Zasada Bilda d | E C              |            |                          |        |                     |                  |      |           |
|----------------------------|----------------------------|--------------------|------------------|------------|--------------------------|--------|---------------------|------------------|------|-----------|
| 🔜 Autorizar 🛛 👩 Anular     | Re-impresion 👻             | Trazabilidad       | 4                | Ver Oper   | aciones                  |        |                     |                  |      | (         |
| Convenio:                  | TAPOS - AMBULATORIO        |                    |                  |            |                          | Fe     | cha de operación:   | 25/01/2017 16:40 | -    |           |
| OPF:                       | 0030000038677              | Complemento de:    |                  |            |                          |        | Fecha de emisión:   | 25/01/2017       | ~    |           |
| Autorización:              |                            |                    |                  |            |                          |        | Fecha de venta:     | 25/01/2017       | ~    |           |
| Número de afiliado:        | 1                          |                    |                  |            |                          | Fech   | a de autorización:  | 25/01/2017 16:40 | ~    |           |
| Matrícula de médico:       | 1 Barreiro H               | lipolito Carmelo   |                  |            |                          | Date   | os Liquidación —    | ,                | _    |           |
| Vendedor:                  |                            |                    |                  |            |                          |        | Numero caratula:    |                  |      |           |
| Observaciones:             | [307] Afil.no empadrona    | do.Adjuntar consta | ancia afiliacion |            | <b>A</b>                 | F      | Fecha de solicitud: | 11 :             | -    |           |
|                            |                            |                    |                  |            | -                        | Fe     | echa de anulación:  | // :             | -    |           |
| Producto                   |                            | Cantidad           | Precio           | %          | Importe renal            | ón     | A cargo afiliado    | Ppal + otros cos | ea.  | A cargo ( |
| ESTAPROL 100               | ma CAP x 30                | 1                  | 522.62           |            |                          |        |                     |                  |      |           |
|                            |                            | -                  | 555,62           | 0,00       | 1                        | 533,62 | 384,                | /0               | 0,00 |           |
| Trazabilidad               |                            |                    | 333,62           | 0,00       |                          | 533,62 | 384,                | //               | 0,00 |           |
| Trazabilidad               | C                          | TIN                | Serie            | 0,00       | Lote                     | 533,62 | 384,                | Estado           | 0,00 | Trz       |
| Trazabilidad —             | C                          | TIN                | Serie<br>No hay  | items disp | Lote<br>Donibles en esta | vista  | 384,                | Estado           | 0,00 | Trz       |
| Trazabilidad —<br>Producto | dicamentos de la autorizac | TIN                | Serie<br>No hay  | items disp | Lote<br>Onibles en esta  | vista  | 384,                | Estado           | 0,00 | Trz       |

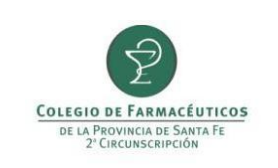

Finalmente verifique que se haya impreso correctamente los tres datos que acreditan trazabilidad: **GTIN**, **número de serie y número de transacción**.

| RN05: 500807 - D0                                                              | CURENTO NO FISCAL                                  |                          |
|--------------------------------------------------------------------------------|----------------------------------------------------|--------------------------|
| CUFE ;<br>Emisión : 15/03/2016<br>Afiliado:                                    | Cód.:<br>CUIT:<br>Aut.: 15/0<br>Rec.: 9615<br>Nat. | 3/16 22:04<br>000883556  |
| [101] , Autorización IMED: 0011296<br>[100] , VALIDACION EN LINEA              | 578430                                             |                          |
| 1 MICARDIS 40 sq COM x 28<br>Autorización: 340499                              | 427,37                                             | 427,37 100               |
| 04048846008503 1011264450<br>1 VENTIDE AER 1 200<br>Autorización: 340500 SERIE | 633 937626404<br>306,13<br>ID DE TRANSACCIO        | 306,13 100<br>ÓN         |
| TOTAL RECETA<br>A CARGO AFILIADO<br>A/C PAMI (FLK)                             |                                                    | 733,50<br>0,00<br>733,50 |
|                                                                                |                                                    | v2.14.22                 |

| PREPARÓ: Resp. Comunicación | REVISÓ/APROBÓ: Resp. Call Center | VERSIÓN: 3 | FECHA: 24/11/2017 |
|-----------------------------|----------------------------------|------------|-------------------|
|                             |                                  |            |                   |

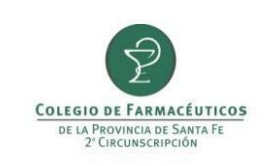

#### b. PAMI ONCOLÓGICO.

# RECUERDE QUE ADICIONALMENTE A TRAZAR PAMI SOLICITA INFORMAR LA RECEPCIÓN DE LA MEDICACIÓN Y ENTREGA AL AFILIADO POR CONEXIÓN PLUS.

Para trazar el egreso de un medicamento correspondiente a planes especiales de PAMI se deberá dirigir al menú Liquidación y elegir la opción Consulta de recetas.

| ObServer Gestión (Demo   | ) - * COLEGIO FAR.STA.FE 2DA.CIRC v1.10.10 build:1037                                                |                  |                   |            |
|--------------------------|----------------------------------------------------------------------------------------------------|------------------|-------------------|------------|
| 👾 Ventas 🎽 Compras       | 🛃 Liquidación 🛛 🔠 Maestros 🛛 🙀 Libros Iva 🛛 😂 Estadística                                            | s 🐨 Trazabilidad | 🚺 Libro recetario | 机 Conexión |
| Venta Mostrador Cobranza | Obras sociales                                                                                       |                  |                   |            |
| -                        | Consulta de recetas                                                                                  |                  | K                 |            |
|                          | Tarjetas de crédito                                                                                  |                  | -                 | 1          |
| -                        | Facturación de cuentas corrientes grupales<br>Consulta de facturación de cuentas corrientes grupales | -                |                   | -          |
| -                        |                                                                                                    | -                | -                 |            |

En la ventana que se abre se deberá localizar la receta que corresponde a la medicación que necesita trazar. Primero se deberá seleccionar el convenio **PAMI Oncológicos** a la que pertenece y hacer click en el botón **Sincronizar convenio.** 

| Consulta de recetas       |                          |                      |                   |                          |   |         |                   |             | . 🗆 🗵  |
|---------------------------|--------------------------|----------------------|-------------------|--------------------------|---|---------|-------------------|-------------|--------|
| 🕫 🖉 Actualizar 🛛 🖉 Visual | lizar 😥 Filtrar          | Sincronizar convenio |                   |                          |   |         |                   | 6           | Cerrar |
| Buscar ahora 😫 N          | lueva búsqueda           |                      |                   | _                        |   |         |                   |             |        |
| Convenio:                 | PAMI ONCOLOGIC           | OS                   | , pi              | Médico:                  |   |         |                   |             |        |
| Plan de venta:            |                          |                      | <b>P</b>          | Fecha Emisión: 🔰 /       | • |         |                   |             |        |
| OPF:                      |                          |                      |                   | Fecha de venta: 🚺        | • |         |                   |             |        |
| Plan de presentación:     |                          |                      | <b>5</b>          | Fecha de autorización: 🚺 | • |         |                   |             |        |
| Número de afiliado:       |                          |                      |                   | Número de receta:        |   |         |                   |             |        |
| Cliente:                  |                          |                      | <b>5</b>          | Pendiente de liquidar: 🗹 |   |         |                   |             |        |
| Operador:                 |                          |                      | <b></b>           | Incluir anulada: 🗖       |   |         |                   |             |        |
| Producto:                 |                          |                      | <b>J</b>          | Incluir descartada: 🔽    |   |         |                   |             |        |
|                           |                          |                      |                   |                          |   |         |                   |             |        |
| Fecha de<br>operación     | Fecha de<br>autorización | OPF                  | Plan de Venta     | Trazabilidad             |   | Anulada | Fecha de<br>venta | Nro. Receta | N      |
|                           |                          |                      | No hay items disp | onibles en esta vista    |   |         |                   |             |        |
|                           |                          |                      |                   |                          |   |         |                   |             |        |

Luego escribir el número de receta en la casilla correspondiente y presionar el botón Buscar ahora.

| PREPARÓ: Resp. Comunicación | REVISÓ/APROBÓ: Resp. Call Center | VERSIÓN: 3 | FECHA: 24/11/2017 |
|-----------------------------|----------------------------------|------------|-------------------|
|                             |                                  |            | 1                 |

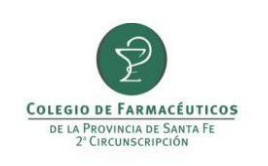

TRAZABILIDAD POR OBSERVER GESTIÓN

| Consulta de recetas     |                          |                      |                   |                            |         |         |                   | _[          | Π×     |
|-------------------------|--------------------------|----------------------|-------------------|----------------------------|---------|---------|-------------------|-------------|--------|
| 🕫 🗳 Actualizar 🔄 Visual | izar 🕖 Filtrar           | Sincronizar convenio |                   |                            |         |         |                   | ()<br>()    | lerrar |
| 📑 Buscar ahora 🗧        | ) búsqueda               |                      |                   |                            |         |         |                   |             |        |
| Convenio:               | PAMI ONCOLOGIC           | OS                   | <b>P</b>          | Médico:                    |         |         |                   | Ţ           | 2      |
| Plan de venta:          |                          |                      | <b>1</b>          | Fecha Emisión: 🚺 /         | •       |         |                   |             |        |
| OPF:                    |                          |                      |                   | Fecha de venta: //         | •       |         |                   |             |        |
| Plan de presentación:   |                          |                      | <b>1</b>          | Fecha de autorización: 🚺 / | •       |         |                   |             |        |
| Número de afiliado:     |                          |                      |                   | Número de receta: 9709095  | 5678354 |         |                   |             |        |
| Cliente:                |                          |                      | <b>5</b>          | Pendiente de liquidar: 🗹   |         |         |                   |             |        |
| Operador:               |                          |                      | <b>F</b>          | Incluir anulada: 🗖         |         |         |                   |             |        |
| Producto:               |                          |                      | Ţ                 | Incluir descartada: 🔽      |         |         |                   |             |        |
| Fecha de operación      | Fecha de<br>autorización | OPF                  | Plan de Venta     | Trazabilidad               |         | Anulada | Fecha de<br>venta | Nro. Receta | N      |
|                         |                          |                      | No hay items disp | onibles en esta vista      |         |         |                   |             |        |
|                         |                          |                      |                   |                            |         |         |                   |             |        |

Le aparecerá entonces la receta buscada. Si la receta no tiene datos de trazabilidad asociados figurará con la leyenda **Trazabilidad Pendiente.** 

| Consulta de recetas     |                          |                      |               |                        |                  |         |                   |             |        |
|-------------------------|--------------------------|----------------------|---------------|------------------------|------------------|---------|-------------------|-------------|--------|
| 🖓 🗳 Actualizar 📃 Visual | izar 🔎 Filtrar           | Sincronizar convenio |               |                        |                  |         |                   | 6           | Cerrar |
| 📑 Buscar ahora  😫 N     | ueva búsqueda            |                      |               |                        |                  |         |                   |             |        |
| Convenio:               | PAMI ONCOLOGIC           | OS                   |               | Médico:                |                  |         |                   |             | ,      |
| Plan de venta:          |                          |                      |               | Fecha Emisión:         | //               |         |                   |             |        |
| OPF:                    |                          |                      |               | Fecha de venta:        | 11 🔻             |         |                   |             |        |
| Plan de presentación:   |                          |                      |               | Fecha de autorización: | 11 💌             |         |                   |             |        |
| Número de afiliado:     |                          |                      |               | Número de receta:      |                  |         |                   |             |        |
| Cliente:                |                          |                      |               | Pendiente de liquidar: | <b>&gt;</b>      |         |                   |             |        |
| Operador:               |                          |                      |               | Incluir anulada:       |                  |         |                   |             |        |
| Producto:               |                          |                      |               | Incluir descartada:    |                  |         |                   |             |        |
| Fecha de<br>operación   | Fecha de<br>autorización | OPF                  | Plan de Venta | Trazat                 | bilidad          | Anulada | Fecha<br>de venta | Nro. Receta | N      |
| 26/09/17 19:38          | 25/01/17 16:40           | 003000 2938677       |               | Trazab                 | ilidad pendiente |         | 25/01/17          | 1           | 1      |
|                         |                          |                      |               |                        |                  |         |                   |             |        |

Deberá a continuación hacer doble click sobre la receta buscada y se le abrirá una ventana llamada **Detalle receta.** En esa ventana tendrá que pulsar sobre el botón **Trazabilidad.** 

| PREPARÓ: Resp. Comunicación | REVISÓ/APROBÓ: Resp. Call Center | VERSIÓN: 3 | FECHA: 24/11/2017 |  |
|-----------------------------|----------------------------------|------------|-------------------|--|
|                             |                                  |            | 1                 |  |

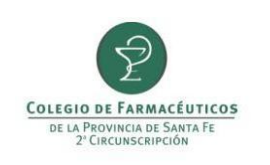

# TRAZABILIDAD POR OBSERVER GESTIÓN

PCC 51

| Detalle Receta            |                             |                   |              |            |                   |                        |                     | ×            |
|---------------------------|-----------------------------|-------------------|--------------|------------|-------------------|------------------------|---------------------|--------------|
| 🔛 Autorizar 🛛 🔂 Anula     | r 🔟 Descartar 🛛 🅁 Re-ii     | mpresión 👻 🛄      | Trazabilidad | 👘 Ver Op   | eraciones         |                        |                     | 🔂 Cerrar     |
| Convenio:                 | PAMI ONCOLOGICOS            |                   |              |            |                   | Fecha de operación:    | 26/09/2017 19:38    |              |
| OPF:                      | 0030000038677               | Complemento de:   |              |            |                   | Fecha de emisión:      | 25/01/2017          |              |
| Autorización:             |                             |                   |              |            |                   | Fecha de venta:        | 25/01/2017 💌        |              |
| Número de afiliado:       | 1                           |                   |              |            |                   | Fecha de autorización: | 25/01/2017 16:40 🔻  |              |
| Matrícula de médico:      |                             |                   |              |            |                   | — Datos Liquidación —  |                     |              |
| Vendedor:                 |                             |                   |              |            |                   | Numero caratula:       |                     |              |
| Observaciones:            | ·                           |                   |              |            | <b>A</b>          | Fecha de solicitud:    | // :                |              |
|                           |                             |                   |              |            |                   | Fecha de anulación:    | // :                |              |
|                           |                             |                   |              |            | <b>v</b>          |                        |                     | 1            |
| Producto                  |                             | Cantidad          | Precio       | %          | Importe rengló    | n A cargo afiliado     | Ppal + otros coseg. | A cargo O.S. |
| ESTAPROL 100              | mg CAP x 30                 | 1                 | 533,62       | 0,00       | 5                 | 33,62 384,             | 70 0,00             | 148,92       |
|                           |                             |                   |              |            |                   |                        |                     |              |
|                           |                             |                   |              |            |                   |                        |                     |              |
| Totales                   |                             |                   |              |            |                   |                        |                     |              |
| Bruto Farmacia:           | 0,00                        |                   |              |            |                   |                        |                     |              |
| Trazabilidad ———          |                             |                   |              |            |                   |                        |                     |              |
| Producto                  | G                           | TIN               | Serie        |            | Lote              | Vencimiento            | Estado              | Trz          |
|                           |                             |                   | No hay       | items disp | onibles en esta v | vista                  |                     |              |
|                           |                             |                   |              |            |                   |                        |                     |              |
|                           |                             |                   |              |            |                   |                        |                     |              |
|                           |                             |                   |              |            |                   |                        |                     |              |
|                           |                             |                   |              |            |                   |                        |                     |              |
| La trazabilidad de los me | dicamentos de la autorizaci | ón está pendiente | s            |            |                   |                        |                     | .:           |

Se abrirá una ventana llamada Creación de solicitud de trazabilidad. Verifique que la operación sea Asociar trazabilidad con autorización online y que se encuentre completos los campos Nº de afiliado Obra Social y

## Código RNOS.

| Creación de sol | icitud de trazabilidad                                          |            |                  |               |                   | ×        |
|-----------------|-----------------------------------------------------------------|------------|------------------|---------------|-------------------|----------|
| 🔚 Guardar y env | <i>r</i> iar 📄 Agregar caja 🛅 Agregra productos desde la receta |            |                  |               |                   | 🔂 Cerrar |
| Fecha:          | 10/11/2017 🔽 Estado: 🧐 Pendiente                                |            |                  |               |                   |          |
| Operación:      | Asociar trazablidad con autorización online                     | <u></u>    | Transacción:     |               |                   |          |
| Motivo:         |                                                                 | .joi       | Nº Autorización: | 0030000038677 | Receta encontrada |          |
| Tipo Agente:    | Ninguno                                                         | <u></u>    | Nº Afiliado:     | 1             |                   |          |
| Agente:         |                                                                 | <u>191</u> | Obra social:     | PAMI          | <b>P</b>          |          |
| GLN:            | CUIT:                                                           |            | Código RNOS:     | 500807        |                   |          |
| Remito:         | Factura:                                                        |            |                  |               |                   |          |
| Evento:         | Asociar trazablidad con autorización online                     |            |                  |               |                   |          |

A continuación pulse sobre Agregar productos desde la receta para que aparezcan los medicamentos en el

| PREBARÓ: Poso Comunicación  | PEV/ISÓ/APPORÓ: Posp. Call Contor |            | EECHA: 24/11/2017  |  |
|-----------------------------|-----------------------------------|------------|--------------------|--|
| FREFARO. Resp. Comunicación | NE VISO/AFROBO. Resp. Call Center | VERSION. 5 | T LCHA. 24/11/2017 |  |

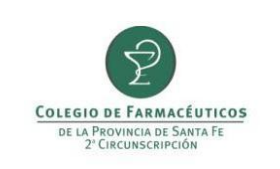

recuadro **Cajas.** Haga click en el icono para seleccionar entre las cajas disponibles (ya confirmadas o ya egresadas).

| Creación de sol | icitud de trazabilidad                                     |               |                   | ×        |
|-----------------|------------------------------------------------------------|---------------|-------------------|----------|
| 层 Guardar y env | iar 📄 Agregar caja 🛅 Agregra productos desde la receta     |               |                   | 🔂 Cerrar |
| Fecha:          | 10/11/2017 💌 Estado: 🏵 Pendiente                           |               |                   |          |
| Operación:      | Asociar trazablidad con autorización online 🗾 Transacción: |               |                   |          |
| Motivo:         | Nº Autorización:                                           | 0030000038677 | Receta encontrada |          |
| Tipo Agente:    | Ninguno 🔊 Nº Afiliado:                                     | 1             |                   |          |
| Agente:         | Dbra social:                                               | PAMI          | <b>P</b>          |          |
| GLN:            | CUIT: Código RNOS:                                         | 500807        |                   |          |
| Remito:         | Factura:                                                   |               |                   |          |
| Evento:         | Asociar trazablidad con autorización online                |               |                   |          |
| Cajas -         |                                                            |               |                   |          |
| GTIN - Serie    | e - Lote - Vencimiento                                     | Transacción   | Estado            | Caja     |
| A Produ         | to: ESTAPROL 100 mg CAP x 30                               |               |                   |          |
| •               |                                                            |               | Descon            |          |
|                 |                                                            |               |                   |          |
|                 |                                                            |               |                   |          |
|                 |                                                            |               |                   |          |

Controlar el medicamento verificando GTIN y número de serie y tildarlo. Luego deberá presionar el botón **Guardar.** 

| Guardar 🛇       | Cancelar 📋 Crear nueva caja 🛛 🔑 Ver to | das las cajas |               |        |               |               |
|-----------------|----------------------------------------|---------------|---------------|--------|---------------|---------------|
| Producto: 1 - I | PROGRAF XL 1 mg ACC.PROLONG.           | CAP x 50      |               |        |               |               |
| Código de segu  | ridad:                                 |               |               |        |               |               |
| Enter text to s | earch                                  | •             | Find Clear    |        |               |               |
| Seleccionada    | GTIN - Serie - Lote - Vencimiento      | Estado        | Factura       | Remito | Sucursal      | GLN           |
|                 | 07792183488814 - 0000302128 - 27642    | Egresada      | C000500167338 |        | C000500167338 | 7798138690004 |
| -               | 07792183488814 - 0000303294 - 27642    | Egresada      | C000500167338 |        | C000500167338 | 7798138690004 |
|                 | 07792183488814 - 0000314505 - 27642    | Egresada      | C000500178222 |        | C000500178222 | 7798138690004 |
|                 | 07792183488814 - 0000314619 - 27642    | Egresada      | C000500178222 |        | C000500178222 | 7798138690004 |
|                 | 07700100400014 0000000514 07540        | Incornerada   | C000500004612 |        | C000500004613 | 7700120600004 |

Presione el botón Guardar y enviar y confirme el envío de la solicitud a ANMAT.

| PREPARO: Resp. Comunicación | REVISO/APROBO: Resp. Call Center | VERSION: 3 | FECHA: 24/11/2017 |
|-----------------------------|----------------------------------|------------|-------------------|
|                             |                                  |            |                   |

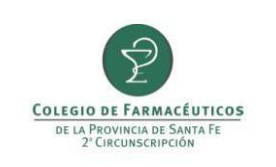

## c. OTRAS OBRAS SOCIALES O VENTA PARTICULAR.

En la pantalla de **Venta de mostrador** cuando se selecciona un producto trazable el mismo aparece coloreado en verde.

| Ven | ta   |              |                   |                     |                    |            |           |               |         |              |                 |               | -            |
|-----|------|--------------|-------------------|---------------------|--------------------|------------|-----------|---------------|---------|--------------|-----------------|---------------|--------------|
| PA  | RTIC | CULAR 💿 ESEN | ICIAL Esencial 40 | A GR.OR-Blco-100a   | 601-or-pl-E-mta n1 | ☺          |           |               |         |              |                 |               |              |
| 0   | s: E | ESENCIAL     |                   | Esencial 4          | 0 A GR.OR-Blco-100 | a601-or-j  | Afiliado: |               |         |              |                 |               |              |
| FF  | : [z | 21/04/2017 💌 | /enta: 21/04/2    | 2017 💌 Receta:      |                    |            | Médico:   |               |         | P            |                 | ٤             |              |
| с   | 1: [ |              |                   | C2:                 |                    | .jol       | C3:       |               |         | TP: Aut:     | Importe         | 0.00          |              |
|     |      | Producto     |                   |                     |                    |            | Cantidad  | REP           | Precio  | Total % Cob  | Dto,0,00 9      | % 0.00        |              |
|     | Ø    | INSULINA     |                   |                     |                    | <b>_</b>   | 1         | 1             | 351,44  | 351,44 40,00 | The shines      | 0.00          |              |
| )   | ŧ    | Laboratorio  | Proveedor         | Producto            |                    |            |           | Precio        | A Cargo | Stock trz    | Drogas          | Mensaie       | <b>^</b>     |
|     |      | Novo Nordisk |                   | INSULINA NOV        | OLIN N HM 100      | UI 10 ml F | -Ax 1     | 277,55        | 166,53  | 0            | Insulina Humana |               |              |
|     |      | Novo Nordisk |                   | INSULINA NO         | OLIN R HM 100      | UI 10 ml F | F.Ax 1    | 277,55        | 166,53  | 0            | Insulina Humana |               |              |
|     |      | Sanofi Ave   |                   | INSULINA INS        | uman R 100 ui      | 5 ml F.A x | : 1       | 351,44        | 210,86  | 0            | Insulina Humana |               |              |
|     |      | Sanofi Ave   |                   | INSULINA INS        | UMAN N 100 UI      | 5 ml F.A x | : 1       | 380,12        | 228,07  | 0            | Insulina Humana |               |              |
|     |      | Denver Far   |                   | INSULINA DEN        | ISULIN N 100 UI    | 10 ml F.A  | x 1       | 478,98        | 287,39  | 0            | Insulina Humana | - Datos: Huma | na Recombina |
| -   |      | Denver Far   |                   | INSULINA DEN        | ISULIN R 100 UI    | 10 ml F.A  | x 1       | <b>478,98</b> | 287,39  | 0            | Insulina Humana | - Datos: Huma | na Recombina |
|     |      | Ei Lilly     |                   | <b>INSULINA HUN</b> | ULIN 70/30 100     | UI 10 ml   | F.Ax 1    | 540,40        | 324,24  | 0            | Insulina Humana |               |              |
|     |      | Bi Lilly     |                   | INSULINA HUN        | ULIN NPH 100       | UI 10 ml F | .Ax 1     | 540,43        | 324,26  | 0            | Insulina Humana |               |              |
|     |      | EQ items     |                   |                     |                    |            |           |               |         |              |                 |               |              |
|     | _    | 50 items.    |                   | 1/11                |                    |            |           |               |         |              |                 |               | .::          |
|     | Q    | ) 📀          |                   | 1                   | 2                  | 6          | 5         |               |         |              |                 | ÷             |              |

Para realizar la traza de egreso de estos productos se debe pulsar el icono de código de barra para seleccionar la caja entre las que ya fueron confirmadas (como se indica en el punto A).

| V | /enta |                                                                    |           |     |        |        |         |  |
|---|-------|--------------------------------------------------------------------|-----------|-----|--------|--------|---------|--|
|   | PARTI | CULAR 💿 ESENCIAL Esencial 40 A GR.OR-Blco-100a601-or-pl-E-mta n1 💿 |           |     |        |        |         |  |
|   | OS:   | ESENCIAL Esencial 40 A GR.OR-Blco-100a601-or-                      | Afiliado: |     |        |        |         |  |
|   | FP:   | 21/04/2017 💌 Venta: 21/04/2017 💌 Receta:                           | Médico:   |     |        |        | ŢД Р    |  |
|   | C1:   | C2:                                                                | C3:       |     |        | J TP:  | Aut:    |  |
|   |       | Producto                                                           | Cantidad  | REP | Precio | Total  | % Cob   |  |
|   | 1     | LAMISIL 250 mg COM x 14                                            | 1         | 1   | 238,16 | 238,16 | 40,00 🏢 |  |
|   | *     | Haga clic aquí para agregar un nuevo ítem                          |           |     |        |        |         |  |
|   |       |                                                                    |           |     |        |        |         |  |
|   |       |                                                                    |           |     |        |        |         |  |

En la ventana que se abre, tilde la caja que va a dispensar y pulse **Guardar**. Finalmente pulse el botón de Trazabilidad para iniciar la transacción.

| PREPARÓ: Resp. Comunicación | REVISÓ/APROBÓ: Resp. Call Center | VERSIÓN: 3 | FECHA: 24/11/2017 |
|-----------------------------|----------------------------------|------------|-------------------|
|                             |                                  |            |                   |

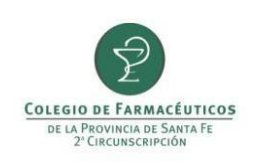

| Venta |                                                                                               |        |
|-------|-----------------------------------------------------------------------------------------------|--------|
| PART  | TICULAR 💿 ESENCIAL Esencial 40 A GR.OR-Blco-100a601-or-pl-E-mta n1 👩                          |        |
| OS:   | ESENCIAL 🗊 Esencial 40 A GR.OR-Blco-100a601-or- Afiliado:                                     | 4      |
| FP:   | 21/                                                                                           | X      |
| C1:   | Existen cajas pendiente de ingreso para el medicamento seleccion                              | ado.   |
|       |                                                                                               | 0,00   |
| J     | LA Pr 1 - LAMISIL 250 mg COM x 14                                                             | 0,00   |
| *     | Ha Código de seguridad.                                                                       | 0,00   |
|       |                                                                                               | HO A   |
|       | Introduzca texto a buscar                                                                     | 147.00 |
|       | Coloccionada CTIN Coria Lata Vancinianta Estada Eschura Domita Sucural CIN                    | 147,90 |
|       | T ✓ 07795383000206 - 1201719590 - 1 - 24/1 Ingresada A001100000100 R001100000100 doutsai dows | 0,00   |
| •     |                                                                                               | 147,90 |
|       |                                                                                               |        |
|       |                                                                                               |        |
|       |                                                                                               |        |
|       |                                                                                               |        |
| ſ     |                                                                                               |        |
|       |                                                                                               |        |
| Ver   |                                                                                               |        |
|       |                                                                                               | ai i   |

| Venta |                                                                      |                                             |
|-------|----------------------------------------------------------------------|---------------------------------------------|
| PAR   | TICULAR 😡 ESENCIAL Esencial 40 A GR.OR-Blco-100a601-or-pl-E-mta n1 👩 | . ]                                         |
| OS:   | ESENCIAL Esencial 40 A GR.OR-Blco-100a601-o                          | Afiliado:                                   |
| FP:   | 21/04/2017 Venta: 21/04/2017 Venta:                                  | Médico: P                                   |
| C1:   | C2:                                                                  | C3: TP: Aut:                                |
|       | Producto                                                             | Cantidad REP Precio Total % Cob             |
| I     | LAMISIL 250 mg COM x 14                                              | 1 1 238,16 238,16 40,00                     |
| *     | Haga clic aquí para agregar un nuevo ítem                            |                                             |
|       |                                                                      |                                             |
|       |                                                                      |                                             |
|       |                                                                      |                                             |
|       |                                                                      |                                             |
| •     |                                                                      | Þ                                           |
|       |                                                                      | Sellado: 5,00 OS C1: 0,00 Total: 238,16     |
| 6     |                                                                      | to Receta: 0,00 OS C2: 0,00 OS: 95,26       |
|       |                                                                      | Gto.Admin: 0,00 OS C3: 0,00 A cargo: 142,90 |
| ſ     |                                                                      |                                             |
| l     |                                                                      |                                             |

| PREPARÓ: Resp. Comunicación | REVISÓ/APROBÓ: Resp. Call Center | VERSIÓN: 3 | FECHA: 24/11/2017 |
|-----------------------------|----------------------------------|------------|-------------------|
|-----------------------------|----------------------------------|------------|-------------------|